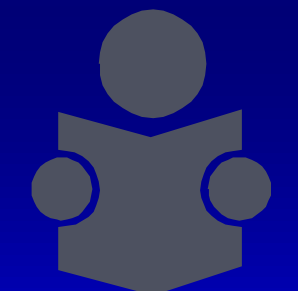

### PROCESO DE IMPORTACIÓN DE CALIFICACIONES AL SASA en Línea

Dirección de Acreditación y Sistemas. Subdirección de Tecnologías de Información.

#### **RESPOSABLE DEL SASA EN COORDINACIONES DE ZONA**

Entrar al administrador de cursos con su usuario y contraseña.

En el menú
 Administración,
 selecciona la opción
 Generar archivo SASA.

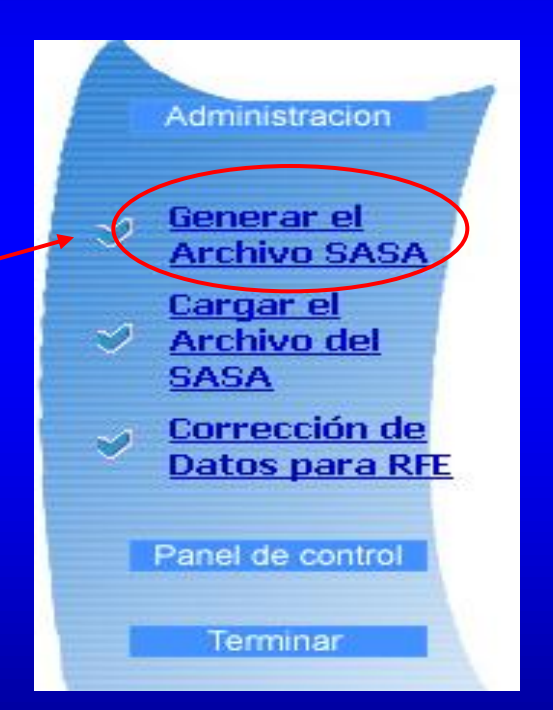

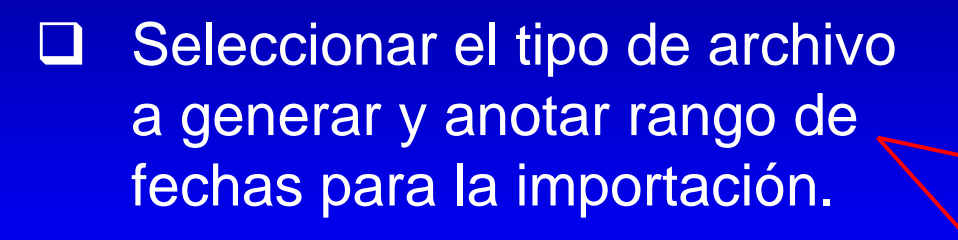

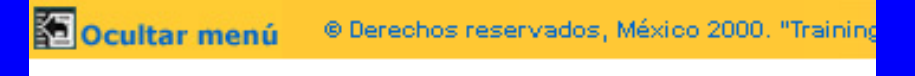

### REPORTES

PARAMETROS DE CONSULTA DE CLIENTES INSCRITOS QU

El archivo fue creado exitosamente De clic en la opción descargar el archivo:

aqui

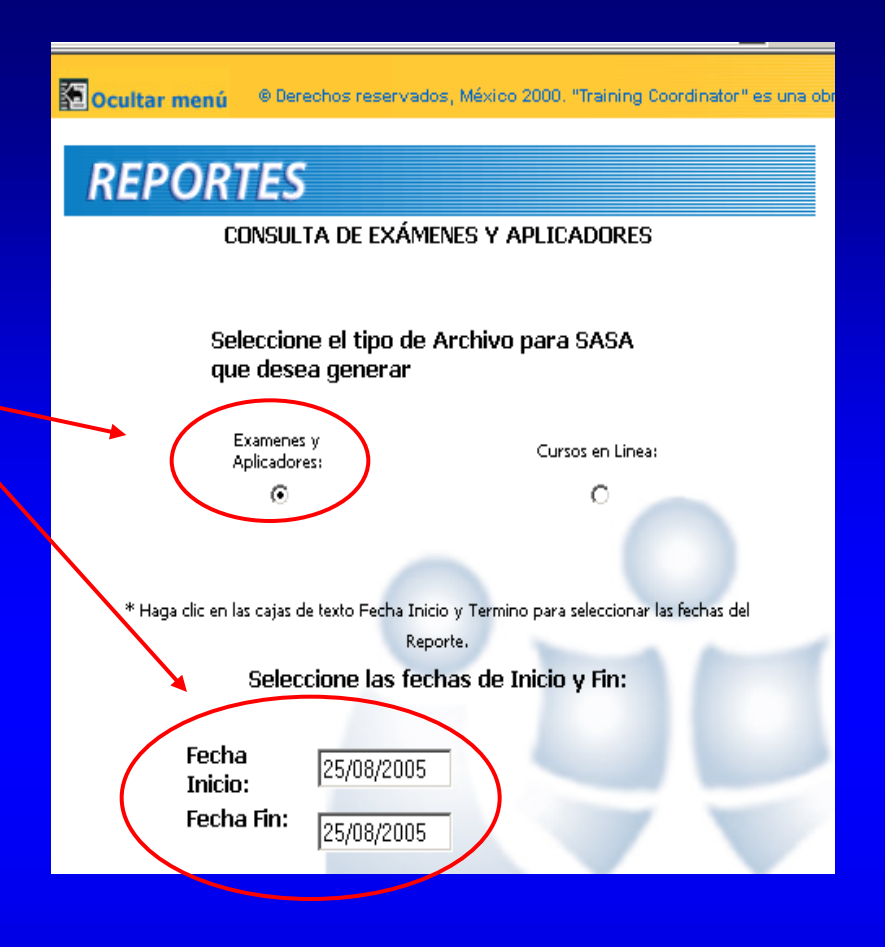

 Una vez generado el archivo seleccionar la
 opción aquí. Guardar el archivo .zip en la carpeta C:/Exámenes en Línea/ El nombre del archivo se compone de la siguiente manera: Delegación - CZ año - mes.

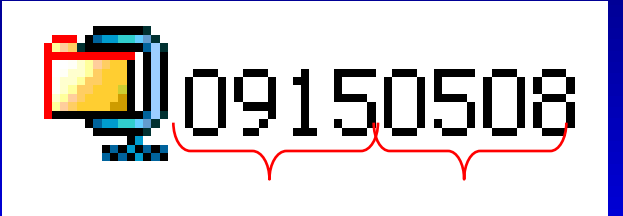

### Entrar al SASA en Línea.

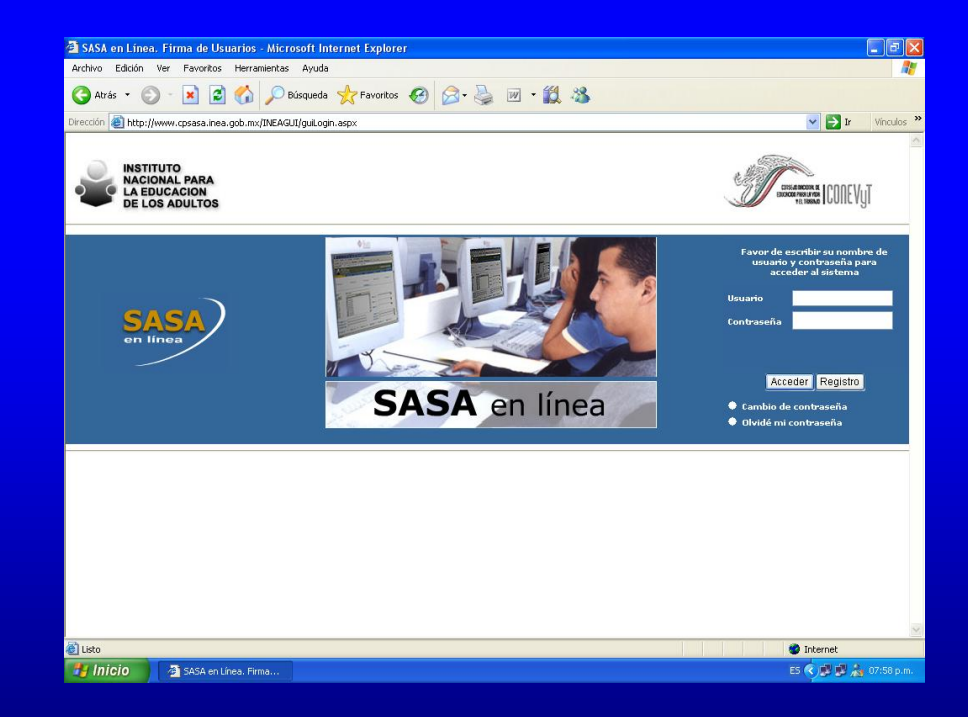

### En el menú procesos, seleccionar la opción de Exámenes en línea.

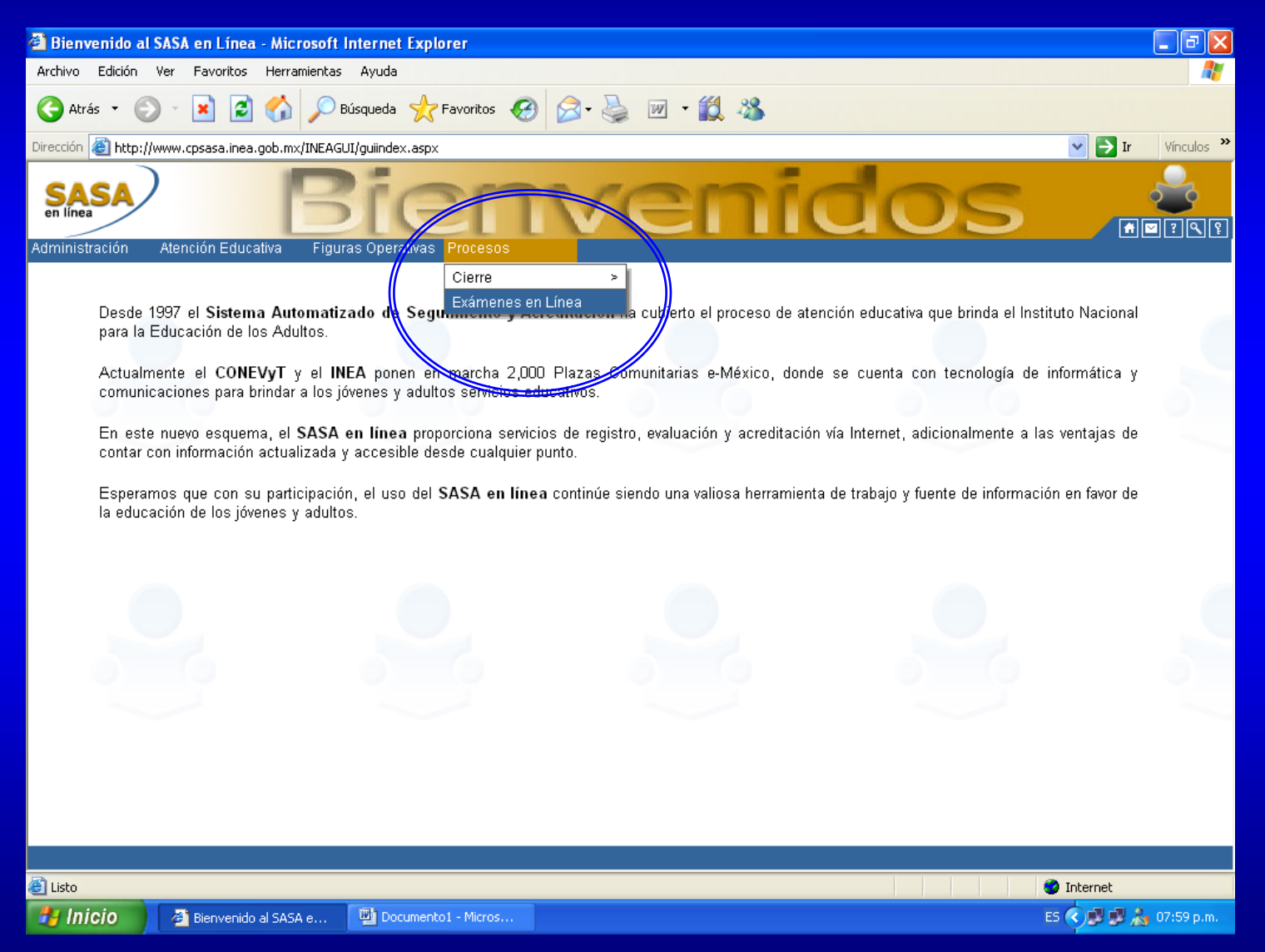

### Buscar el archivo que se generó del administrador de exámenes, seleccionando el botón de "Examinar"

| 🚰 Bienvenido al SASA en Línea - Microsoft Internet Explorer                                |               |
|--------------------------------------------------------------------------------------------|---------------|
| Archivo Edición Ver Favoritos Herramientas Ayuda                                           |               |
| 🚱 Atrás 🝷 💿 👻 😰 🐔 🔎 Búsqueda 🌟 Favoritos 🤣 🎯 + 🌺 🗹 📲 🎇                                     |               |
| Dirección 🕘 http://www.cpsasa.inea.gob.mx/INEAGUI/guiindex.aspx                            | Ir Vínculos » |
| en linea Procesos de Control                                                               |               |
| Administración Atención Educativa Figuras Operativas Procesos                              |               |
| Instituto Estatal :       17       MORELOS         Coordinación :       1       CUERNAVACA |               |
| Selecciona el Archivo:                                                                     |               |
|                                                                                            |               |
| Examinar                                                                                   |               |
|                                                                                            |               |
|                                                                                            |               |
|                                                                                            |               |
|                                                                                            |               |
|                                                                                            |               |
|                                                                                            |               |
|                                                                                            |               |
|                                                                                            |               |
|                                                                                            |               |
|                                                                                            |               |
|                                                                                            |               |
|                                                                                            |               |

### Es importante identificar el nombre correcto, ya que en esta carpeta se almacenarán los archivos zip's.

| 🐔 Bienvenido a                        | l SASA en Línea - Microsoft Internet Exp                                  | plorer             |              |
|---------------------------------------|---------------------------------------------------------------------------|--------------------|--------------|
| Elegir archivo                        |                                                                           | ? 🗙                | 2            |
| Buscar en:                            | 🗀 Examenes en Línea                                                       | 🔄 🕝 🏚 📂 🛄-         | 🛍 🚳          |
| Documentos<br>recientes<br>Escritorio | U 17010509<br>메error<br>메 secuencia                                       |                    | IE Control & |
| Mis documentos                        |                                                                           |                    | Examinar     |
| Mis sitios de red                     | Nombre:         17010509           Tipo:         Todos los archivos (".") | Abrir     Cancelar |              |
|                                       |                                                                           |                    |              |
|                                       |                                                                           |                    |              |
|                                       |                                                                           |                    |              |
|                                       |                                                                           |                    |              |

### Posteriormente se selecciona el botón de aceptar y se espera a que envíe mensajes correspondientes.

| 🗿 Bienvenido al SASA en Línea - Microsoft Internet Explorer 📃 🖬               | X        |
|-------------------------------------------------------------------------------|----------|
| Archivo Edición Ver Favoritos Herramientas Ayuda                              | <b>.</b> |
| Ġ Atrás 🝷 💿 🕤 📓 🏠 🔎 Búsqueda 🤺 Favoritos 🧭 😥 - 🕌 🕅 - 🎇 🖓                      |          |
| Dirección 🗃 http://www.cpsasa.inea.gob.mx/INEAGUI/guiindex.aspx 🔽 🔁 Ir Vincul | os »     |
| Administración Atención Educativa Figuras Operativas Procesos                 | <u></u>  |
|                                                                               |          |
| Instituto Estatal : 17 MORELOS                                                |          |
| Coordinación : 1 CUERNAVACA                                                   |          |
| Selecciona el Archivo:                                                        |          |
|                                                                               |          |
| C:\Examenes en Línea\17010509.zip                                             |          |
|                                                                               |          |
|                                                                               |          |
|                                                                               |          |
|                                                                               |          |
|                                                                               |          |
|                                                                               |          |
|                                                                               |          |
|                                                                               |          |
|                                                                               |          |
|                                                                               |          |
|                                                                               |          |
|                                                                               |          |

# Se envía mensaje de proceso terminado o alguna observación para continuar el proceso.

| Administración Atonsión Educativa Elegunas Operativas | resos de Control &                                                               |
|-------------------------------------------------------|----------------------------------------------------------------------------------|
| Aunimistration Alencion Educativa Figuras Operativas  |                                                                                  |
|                                                       | Instituto Estatal : 20 OAXACA                                                    |
|                                                       | Coordinación : 19 OAXACA NORTE                                                   |
|                                                       | Selecciona el Archivo:                                                           |
|                                                       |                                                                                  |
| _                                                     | Examinar                                                                         |
|                                                       |                                                                                  |
|                                                       | Proceso concluido correctamente, por favor imprima sus archivos de<br>resultados |
| L                                                     |                                                                                  |
|                                                       |                                                                                  |
|                                                       | Archivo Encriptado                                                               |

### El siguiente paso es imprimir el informe de importación de registros, presionando el botón de impresora.

| Bienvenido al SASA en Línea - Microsoft Internet Explorer                                                            | - 7               |
|----------------------------------------------------------------------------------------------------|-------------------|
| Archivo Edición Ver Favoritos Herramientas Ayuda                                                                     | <b></b>           |
| Ġ Atrás 🔹 💿 - 📓 🙆 🏠 🔎 Búsqueda 👷 Favoritos 🤣 🙆 - 🌺 🔟 - 🎇 🦓                                                           |                   |
| Dirección 🕘 http://www.cpsasa.inea.gob.mx/INEAGUI/guiindex.aspx                                                      | 🔁 Ir 🛛 Vínculos 🌺 |
| sasa<br>en linea Procesos de Control                                                                                 |                   |
| Administración Atención Educativa Figuras Operativas Procesos                                                        |                   |
| Instituto Estatal : 17 MORELOS<br>Coordinación : 1 CUERNAVACA<br>Selecciona el Archivo:<br>Examinar<br>1<br>Imprimir |                   |
|                                                                                                    |                   |

### Es importante exportarlo a excel para que se tenga un antecedente histórico o seguimiento más cercano de la aplicación de exámenes en línea.

| Microsoft Excel - EL1701                                                 |                                   |              |                         |                      |                   | _ 7 🗙          |
|--------------------------------------------------------------------------|-----------------------------------|--------------|-------------------------|----------------------|-------------------|----------------|
| ː펜 Archivo Edición Yer Insertar Eormato Herramientas Dato                | s Ve <u>n</u> tana <u>?</u>       |              |                         | Esci                 | riba una pregunta | • _ 8 ×        |
| i 🗋 😂 🔒 🔮 💁 🗳 🗳 🔊 • (° •   🌇 Σ • ⅔↓   🏨 10                               | D0% 🔹 🍟 ARIAL                     | <b>-</b> 10  | • N K § 🗐               | ≣ ⊒ 🔤 \$             | € - 🕄   🕮 - 🔇     | » • <u>A</u> • |
| 🔁 🔩 🖄 📿 🍋 🏹   🗇 🏷   🍠 📲 👰   💖 Responder con <u>c</u>                     | ambios Ter <u>m</u> inar revisión |              |                         |                      |                   |                |
| O25 <b>▼ f</b> ×                                                         |                                   |              |                         |                      |                   |                |
| A B C CE F GH I JKL M N O P I                                            | Q                                 | R S          |                         | AAEAAAAFAA AI        | AJ AK             | AL A           |
| 2                                                                        |                                   |              | No. de                  | 1                    |                   |                |
| 3 S.A.S.A<br>4 "RESULTADOS DE CARGA DI                                   | E CALIFICACIONES DE AR            |              | Fecha de<br>NO"         | ******               |                   |                |
|                                                                          |                                   |              |                         |                      |                   |                |
| 6 Instituto Estatal: 17 MORELOS<br>7 Coord de Zona: 1 CUERNAVACA         |                                   |              |                         |                      |                   |                |
| 8 Fecha de Carga: ##########                                             |                                   |              |                         |                      |                   |                |
| 10 RFE Examen                                                            |                                   | F.Aplica     | Modulo                  | Calif Edo.           |                   |                |
| 12                                                                       |                                   |              |                         |                      |                   |                |
| 13 Sede: 102 A.S.A. ASESORES EN                                          |                                   |              |                         |                      |                   |                |
| 14 AAAA600703BY0 170 OPERACIONES A                                       | AVANZADAS (FINAL)                 | 09/13/2005   | 81 B3MOA                | 10 N                 |                   |                |
| 15 BEPJ/90211PG3 111 MATEMATICAS P<br>16 CUBE480419682 172 NUESTRO PLANE | TA LA TIERRA (FINAL)              | 09/13/2005   | 49 BINNIVIE<br>82 B3CNP |                      |                   |                |
| 17 DALD881022JI9 269 4ª SESION MEV I                                     | EXAMEN DIAGNOSTICO                | 09/13/2005   | 82 B3CNP                | 9 1                  |                   |                |
| 18 DALD881022JI9 269 4ª SESION MEV I                                     |                                   | 09/13/2005   | 54 B3EVE                | 51                   |                   |                |
| 20 DALD661022JI9 269 4* SESION MEV 1                                     | EXAMEN DIAGNOSTICO                | 09/13/2005   | 77 DJENE<br>78 BJESA    | 5 I<br>8 I           |                   |                |
| 21                                                                       |                                   |              |                         |                      |                   |                |
| 22                                                                       |                                   |              |                         |                      |                   |                |
| 23                                                                       |                                   |              |                         |                      |                   |                |
| 25                                                                       |                                   |              |                         |                      |                   |                |
| 26                                                                       |                                   |              |                         |                      |                   |                |
| 28                                                                       |                                   |              |                         |                      |                   |                |
| 29                                                                       |                                   |              |                         |                      |                   |                |
| 30                                                                       |                                   |              |                         |                      |                   |                |
| 32                                                                       |                                   |              |                         |                      |                   |                |
| 33                                                                       |                                   |              |                         |                      |                   |                |
| 35                                                                       |                                   |              |                         |                      |                   | ~              |
| H → H Sheet1/                                                            | <b>(</b>                          |              |                         |                      |                   |                |
| Listo                                                                    | 1                                 |              |                         |                      |                   |                |
| 📕 🯄 Inicio 👘 🧐 2 Outlook Express 🕞 🗁 Examenes en Línea                   | 🖳 🔤 secuencia - Micros            | 🔅 😂 2 Intern | et Explorer 🛛 👻 I       | Microsoft Excel - EL | ES 🔇 🚴 🗾          | 9:02 p.m.      |

### Este archivo muestra el detalle del estado de cada registro para futuras aclaraciones de acuerdo a lo siguiente:

| 6   |                           |            |           |         |              |         |                                    |    |
|-----|---------------------------|------------|-----------|---------|--------------|---------|------------------------------------|----|
| 7   | EXAMEN                    | F.APLICA   | CVEMODULO | MODULO  | CALIFICACION | ESTADO  | DESCRIPCION_EDO                    |    |
| 8   | OPERACIONES AVANZADAS     | 16/03/2006 | 81        | B3MOA   | 5            | N       | No Existe el Educando en PEAdulto  |    |
| 9   | PARA SEGUIR APRENDIEND    | 16/03/2006 | 78        | B3ESA   | 5            | С 🛖     | El Modulo ya esta acreditado       |    |
| 10  | VAMOS A CONOCERNOS (FI    | 16/03/2006 | 58        | B2CVC   | 9            | С       | El Modulo ya esta acreditado       |    |
| 11  | PARA SEGUIR APRENDIEND    | 16/03/2006 | 78        | B3ESA   | 5            | С       | El Modulo ya esta acreditado       |    |
| 12  | OPERACIONES AVANZADAS     | 16/03/2006 | 81        | B3MOA   | 5            | N       | No Existe el Educando en PEAdulto  |    |
| 13  | PARA SEGUIR APRENDIEND    | 16/03/2006 | 78        | B3ESA   | 7            | N       | No Existe el Educando en PEAdulto  |    |
| 14  | MEXICO, NUESTRO HOGAR (   | 16/03/2006 | 83        | B3CNH   | 8            | N       | No Existe el Educando en PEAdulto  |    |
| 15  | FRACCIONES Y PORCENTAJ    | 16/03/2006 | 79        | B3MFP   | 8            | С       | El Modulo ya esta acreditado       |    |
| 16  | VAMOS A ESCRIBIR (FINAL)  | 16/03/2006 | 54        | B3EVE   | 8            | С       | El Modulo ya esta acreditado       |    |
| 17  | MEXICO, NUESTRO HOGAR (   | 16/03/2006 | 83        | B3CNH   | 7            | N       | No Existe el Educando en PEAdulto  |    |
| 18  | OPERACIONES AVANZADAS     | 16/03/2006 |           |         |              | - 1     |                                    |    |
| 19  | HABLANDO SE ENTIENDE LA   | 16/03/2006 | _         |         |              |         |                                    | sr |
| 20  | MEXICO, NUESTRO HOGAR (   | 16/03/2006 |           | Ingr    | aco cal      | lifica  | nción al kardov                    |    |
| 21  | INFORMACION Y GRAFICAS (  | 16/03/2006 |           | - iiigi | 530 Cai      | iiii Ga | Gion al valuex.                    |    |
| 22  | VAMOS A CONOCERNOS (FI    | 16/03/2006 |           | Can     | alada        |         |                                    |    |
| 23  | PARA SEGUIR APRENDIEND    | 16/03/2006 |           | Gan     | celado.      |         |                                    |    |
| 24  | OPERACIONES AVANZADAS     | 16/03/2006 |           |         |              |         |                                    |    |
| 25  | PARA SEGUIR APRENDIEND    | 16/03/2006 |           | Adu     | ito no e     | enco    | ntrado o en Daja.                  |    |
| 26  | PARA SEGUIR APRENDIEND    | 16/03/2006 |           |         | -            |         |                                    |    |
| 27  | OPERACIONES AVANZADAS     | 16/03/2006 | 81        | B3MOA   | 5            | N       | No Existe el Educando en PEAdulto  |    |
| 28  | PARA SEGUIR APRENDIEND    | 16/03/2006 | 78        | B3ESA   | 7            | N       | No Existe el Educando en PEAdulto  |    |
| 29  | MEXICO, NUESTRO HOGAR (   | 16/03/2006 | 83        | B3CNH   | 8            | N       | No Existe el Educando en PEAdulto  |    |
| 30  | PARA SEGUIR APRENDIEND    | 16/03/2006 | 78        | B3ESA   | 5            | С       | No existe la programación por sede |    |
| 31  | VAMOS A ESCRIBIR (FINAL)  | 16/03/2006 | 54        | B3EVE   | 8            | С       | El Modulo ya esta acreditado       |    |
| 32  | MEXICO, NUESTRO HOGAR (   | 16/03/2006 | 83        | B3CNH   | 7            | N       | No Existe el Educando en PEAdulto  |    |
| 33  | OPERACIONES AVANZADAS     | 17/03/2006 | 81        | B3MOA   | 7            | N       | No Existe el Educando en PEAdulto  |    |
| 34  | UN HOGAR SIN VIOLENCIA (F | 17/03/2006 | 73        | D4FHV   | 9            | С       | El Modulo ya esta acreditado       |    |
| H 4 | ▶ N R01010603             |            |           |         | <            |         | Ш                                  |    |

En el momento de la importación se genera el archivo con extensión .zip, que será utilizado para retroalimentar al administrador de exámenes.

| Administración Atención Educativa Figuras Operativas | rocesos de Control            | <mark>∕}</mark><br>■?۹₹ |
|------------------------------------------------------|-------------------------------|-------------------------|
|                                                      | Instituto Estatal : 20 OAXACA |                         |

# Dar clik en Archivo encriptado para indicar la ruta donde se guardará.

| Administración Atención Educativa Figuras Operativa | S Procesos de Control &                                                                       |
|-----------------------------------------------------|-----------------------------------------------------------------------------------------------|
|                                                     | Instituto Estatal : 20 OAXACA v<br>Coordinación : 19 OAXACA NORTE v<br>Selecciona el Archivo: |
|                                                     | Proce de                                                                                      |
|                                                     | Guardando:                                                                                    |
| Guardar como                                        | D2019060.zip de www.cpsasa.inea.gob.mx Tiempo estimado:                                       |
| Guardar en:                                         | Abrir carpeta Cancelar                                                                        |
| Escritorio                                          |                                                                                               |
| Mis documentos                                      |                                                                                               |
| Mi PC                                               | Guardar                                                                                       |
| Mis sitios de red Tipo: WinZip File                 | Cancelar                                                                                      |

### Este archivo zip que deja la importación deberá descompactarse para obtener el archivo .dat que será utilizado para retroalimentar al administrador de exámenes.

| 😂 Disco local (C:)                                                                                                    |                                                                                                    |              |                                                                                                    |                                                                                                    |   |     | ×  |
|----------------------------------------------------------------------------------------------------|----------------------------------------------------------------------------------------------------|--------------|----------------------------------------------------------------------------------------------------|----------------------------------------------------------------------------------------------------|---|-----|----|
| Archivo Edición Ver Favoritos                                                                                                    | Herramientas Ayuda                                                                                                    |              |                                                                                                    |                                                                                                    |   |     | 1  |
| Ġ Atrás 🝷 🕥 👻 🏂 🔎                                                                                                    | Búsqueda 📂 Carpetas 🛄                                                                                                    | -            |                                                                                                    |                                                                                                    |   |     |    |
| Dirección 🥯 C:\                                                                                                    |                                                                                                    |              |                                                                                                    |                                                                                                    | ~ | → I | ïr |
| Carpetas ×                                                                                                    | Nombre 🔺                                                                                                    | Tamaño       | Tipo                                                                                                    | Fecha de modificación                                                                                                    |   |     |    |
| <ul> <li>Escritorio</li> <li>Mis documentos</li> <li>Mi PC</li> <li>Disco local (C:)</li> <li>Archivos de programa</li> <li>bdnacional</li> <li>Compartir</li> <li>dell</li> <li>Documents and Settings</li> <li>DRIVERS</li> <li>ftp</li> <li>i386</li> <li>LENGUAJE</li> <li>SASA99</li> <li>temp</li> <li>WINDOWS</li> <li>Unidad de CD (D:)</li> <li>Panel de control</li> <li>Documentos de Mireya Rodrív</li> <li>Mis sitios de red</li> <li>papelera de reciclaje</li> <li>sasa99</li> </ul> | Archivos de programa bdnacional Compartir dell Documents and Settings DRIVERS ftp 386 LENGUAJE SASA99 temp WINDOWS UNPCACHE-1 20190603.dat | 5 KB<br>1 KB | Carpeta de archivos<br>Carpeta de archivos<br>Carpeta de archivos<br>Carpeta de archivos<br>Carpeta de archivos<br>Carpeta de archivos<br>Carpeta de archivos<br>Carpeta de archivos<br>Carpeta de archivos<br>Carpeta de archivos<br>Carpeta de archivos<br>Carpeta de archivos<br>Carpeta de archivos<br>Archivo 1<br>Archivo DAT | 03/05/2006 11:57 a<br>03/05/2006 02:10 p<br>04/05/2006 02:29 p<br>03/05/2006 11:44 a<br>03/05/2006 12:40 p<br>10/12/2005 11:52 a<br>04/05/2006 02:33 p<br>10/12/2005 11:52 a<br>03/05/2006 01:49 p<br>03/05/2006 03:45 p<br>03/05/2006 02:59 p<br>03/05/2006 03:47 p<br>03/05/2006 10:41 a |   |     |    |
| >                                                                                                    |                                                                                                    |              |                                                                                                    |                                                                                                    |   |     |    |
| 14 objeto (más 4 ocultos). Espacio disponi                                                                                                    | ble en disco: 132 GB                                                                                                    |              | 7.70 KB                                                                                                    | 😼 Mi PC                                                                                                    |   |     | .; |

El archivo .dat se debe de cargar en el administrador de cursos, seleccionando la opción Cargar el archivo del SASA.

Buscar el archivo .dat y seleccionar aceptar

| Ocultar menú                      | © Berechos reservados, México 2000. "Tra | aining Coordinator" es una ob<br>registra |
|-----------------------------------|------------------------------------------|-------------------------------------------|
| REPORTI                           | ES<br>ARCHIVO DEL SASA A BASE DE DATO    | IS DE TC                                  |
| Escriba el nombre<br>del archivo: |                                          | Examinar                                  |
|                                   | Aceptar Cancelar                         |                                           |

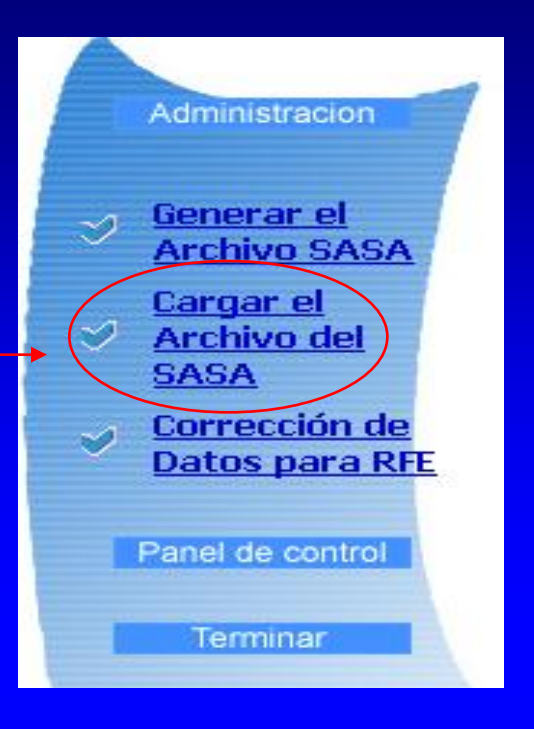

Subir este archivo, permitirá indicarle al administrador de exámenes los educandos que ya fueron exportados al sasa.

### **Corrección de Datos para RFE:**

Es importante realizar las correcciones pertinentes a la información, de acuerdo al resultado de la importación.

 Para correcciones en el administrador de cursos, seleccionar la opción: *Corrección de datos por RFE*.

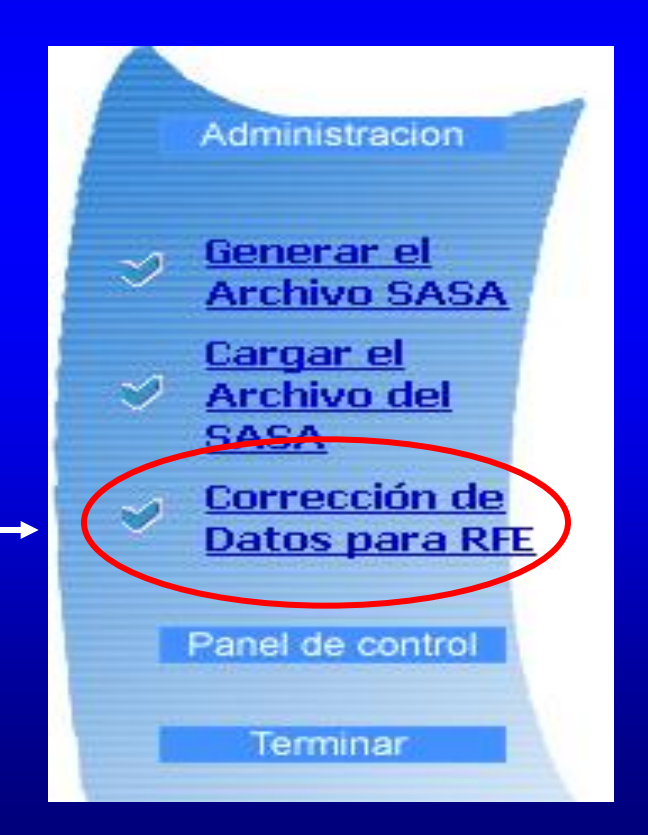

| 🚳 Ambiente Virtual del INEA - M   | icrosoft Internet Explorer          |                                                       | _ 8 ×                 |
|-----------------------------------|-------------------------------------|-------------------------------------------------------|-----------------------|
| Archivo Edición Ver Favoritos     | s Herramientas Ayuda                |                                                       | <b>1</b>              |
| 💠 Atrás 🔹 🤿 🗸 🔯                   | 🔇 Búsqueda 👔 Favoritos 🎯 Multimedia | 3 B- 3 5 B                                            |                       |
| Dirección 실 http://148.223.215.11 | .6/tc%2DineaPr/principal.asp        | <u>•</u>                                              | 🖉 Ir 🛛 Vínculos 🌺     |
| 🖡 Salir 🕋 Ir                      | nicio 🔯 Ocultar menú ® Derect       | nos reservados, México 2000. "Training Coordinator" e | s una obra registrada |
|                                   | MENSAJES                            |                                                       |                       |
| INSTITUTO<br>NACIONAL PARA        | Cuse: PARRILLA LUNA M               | ARIA EUGENIA                                          |                       |
| LA EDUCACIÓN<br>DE LOS ADULTOS    | Registro                            | MENSAJES                                              |                       |
|                                   | No tien                             | e ningun Mensaje por el momento.                      |                       |
|                                   |                                     |                                                       |                       |
| Administracion                    |                                     |                                                       |                       |
|                                   |                                     |                                                       |                       |
| Senerar el                        |                                     |                                                       |                       |
| Archivo SASA<br>Concor ol         |                                     |                                                       |                       |
| ✓ <u>Archivo del</u>              |                                     |                                                       |                       |
| SASA                              |                                     |                                                       |                       |
| Corrección de<br>Datas para PEL   |                                     |                                                       |                       |
|                                   |                                     |                                                       |                       |
| Panel de control                  |                                     |                                                       |                       |
|                                   | _                                   |                                                       |                       |
| Terminar                          |                                     |                                                       |                       |
|                                   | •                                   |                                                       |                       |
| <b>e</b>                          |                                     | 🔰 📄 🔮 Interr                                          | iet                   |

| 🚰 Ambiente Virtual del INEA - Microsoft Internet Explorer                                                                                                    | _ 8               | īΣ   |
|----------------------------------------------------------------------------------------------------|-------------------|------|
| Archivo Edición Ver Favoritos Herramientas Ayuda                                                                                                    |                   | 1    |
| 🗘 Atrás 🔹 🔿 🔹 🙆 🚰 🕺 🖓 Búsqueda 🕋 Favoritos 🛞 Multimedia 🎲 🖏 🚽 🎒 🗾                                                                                                    |                   |      |
| Dirección 🙆 http://148.223.215.116/tc%2DineaPr/principal.asp                                                                                                    | ∂Ir Vínculo       | os » |
| 🕼 Salir 👚 Inicio 🔚 Ocultar menú 🕫 Derechos reservados, México 2000. "Training Coordinator" es u                                                                                                 | una obra registra | ada  |
| Administracion     Administracion     Administracion     Carrgar el     Archivo SASA     Carrgar el     Archivo del     SASA     Corrección de Datos para RFE     Panel de control     Terminar |                   | C    |
| 😂 Listo 🛛 👘 🖉 Internet                                                                                                    |                   |      |

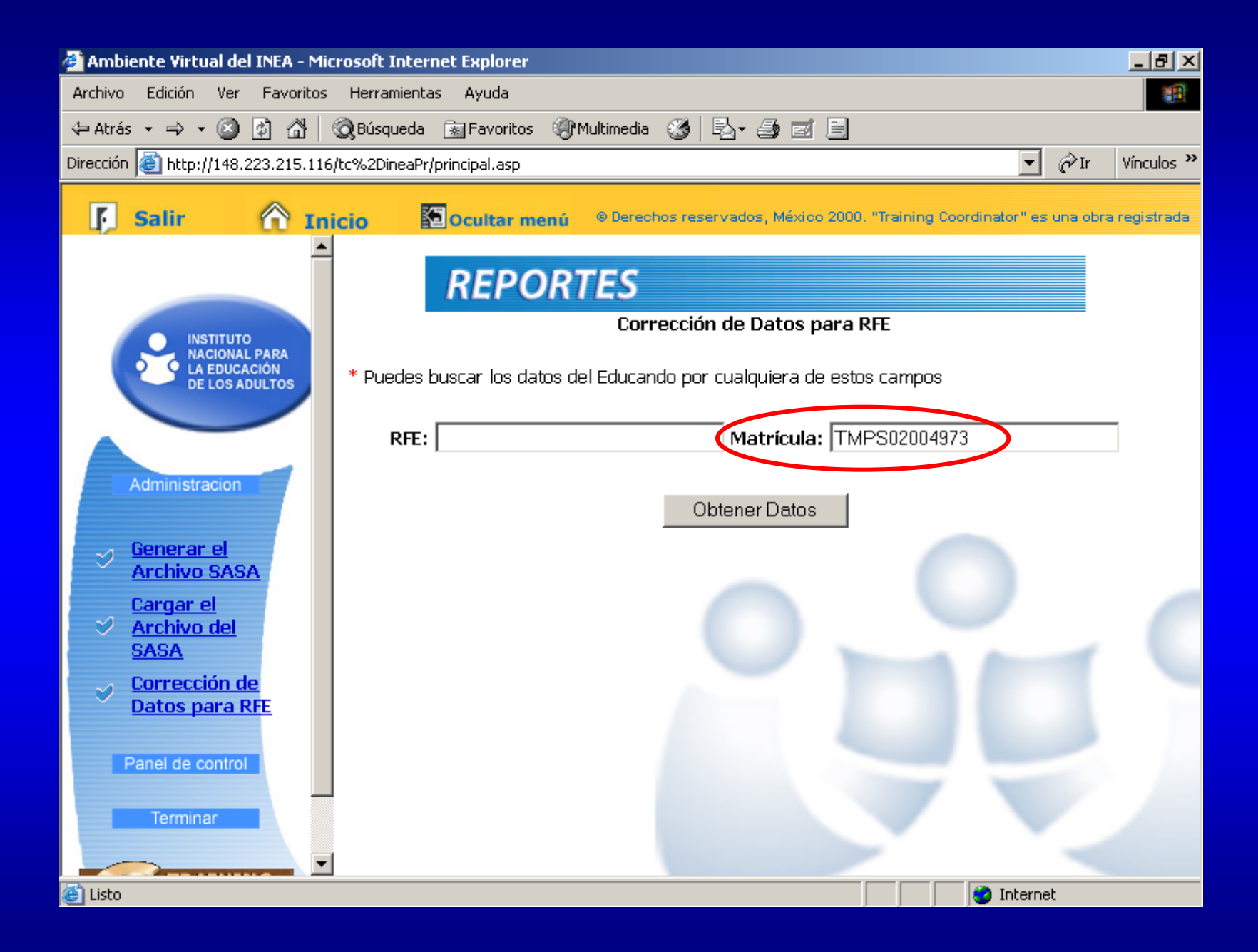

| 🚰 Ambiente Virtual del INEA - Mie                            | rosoft Internet Explorer                                                                  | _ 8 ×               |
|--------------------------------------------------------------|-------------------------------------------------------------------------------------------|---------------------|
| Archivo Edición Ver Favoritos                                | Herramientas Ayuda                                                                        | 1991<br>1991        |
| 🕁 Atrás 👻 🤿 🗸 🖄                                              | 🖓 Búsqueda 👔 Favoritos 🎯 Multimedia 🎯 🖪 🚽 🌆 🗐                                             |                     |
| Dirección 🙋 http://148.223.215.116                           | /tc%2DineaPr/principal.asp                                                                | ∂Ir Vínculos ≫      |
| 🖪 Salir 🕜 In                                                 | icio 🖾 Ocultar menú 🐵 Derechos reservados, México 2000. "Training Coordinator" es u       | una obra registrada |
|                                                              | REPORTES                                                                                  |                     |
| INSTITUTO<br>NACIONAL PARA<br>LA EDUCACIÓN<br>DE LOS ADULTOS | correction de Datos para Kre                                                              |                     |
|                                                              | Apellido Paterno NUÑO Apellido Materno OCAMPO                                             |                     |
|                                                              | Primer Nombre JOSUE Segundo Nombre                                                        |                     |
| Administracion                                               | Fecha Nacimiento <sub>Dia</sub> 06 <sub>Mes</sub> 03 <sub>Año</sub> 1977 Usuario: 2004973 |                     |
|                                                              | * Para generar el nuevo RFE has click en el siguiente botón Generar RFE                   |                     |
| Cargar el                                                    | R.F.E. Actual: NUOJ770306CR8 R.F.E. Corregido:                                            |                     |
| SASA                                                         |                                                                                           |                     |
| Corrección de<br>Detes para DEL                              |                                                                                           |                     |
| Datus para KrE                                               | Corregir Datos Cancelar                                                                   |                     |
| Panel de control                                             |                                                                                           |                     |
| Terminar                                                     |                                                                                           |                     |
| Terrindi                                                     |                                                                                           |                     |
| 🖉 Listo                                                      | internet                                                                                  |                     |

| Archivo Edición Ver Favoritos Herranientas Ayuda         Image: Archivo Edición Ver Favoritos Herranientas Ayuda         Image: Archivo Edición Ver Favoritos Magineda Favoritos Multimedia Ver Para generar el nuevo RFE has click en el siguiente botón         Image: Archivo Edición de Datos para RFE         Administracion         Piner Altrás Cargar el Archivo Edicasa         Archivo Edicas para RFE         Archivo del SASA         Corrección de Datos para RFE         NUNO         Administracion         Piner Nombre         Dirección de Datos para RFE         Archivo del SASA         Cargar el Archivo del SASA         Corrección de Datos para RFE         NUOJ770306CR8       F.F.E. Corregido:         NUOJ790306CR3                                                                                                    | 🚰 Ambiente Virtual del INEA - Mi                             | crosoft Internet Explorer                                                                  | _ 8 ×      |
|----------------------------------------------------------------------------------------------------|--------------------------------------------------------------|--------------------------------------------------------------------------------------------|------------|
| Atrás • • • • • • • • • • • • • • • • • • •                                                                                                    | Archivo Edición Ver Favoritos                                | Herramientas Ayuda                                                                         | 1          |
| Directión (a) http://148.223.215.116/tc%2DireePt/principal.asp       Inicio       Cultar menú <ul> <li>Perectón de Datos para RFE</li> <li>Administracion</li> <li>Administracion</li> <li>Generar el Archivo SASA</li> <li>Cargar el SASA</li> <li>Corrección de Datos para RFE</li> <li>Nacimiento Dia 06 Mes.03 Año 1979</li> <li>Usuario: 2004973</li> <li>Para generar el nuevo RFE has click en el siguiente botón Generar RFE</li> <li>R.F.E. Actual:</li> <li>NU03770306CR8</li> <li>R.F.E. Corregir Datos</li> <li>Corrección de Datos para RFE</li> </ul>                                                                                                    | 🔃 Atrás 👻 🤿 🗸 🖄                                              | 🖓 Búsqueda 🕋 Favoritos 🎯 Multimedia 🎯 🗟 🖉 🍰 🗐                                              |            |
| Salir       Inicio       Couttar menú <ul> <li>Decentar menú</li> <li>Decentar menú</li></ul>                                                                                                    | Dirección 🙋 http://148.223.215.116                           | i/tc%2DineaPr/principal.asp 💽 🖉 Ir                                                         | Vínculos 🌺 |
| Corrección de Sasa Corrección de Sasa Corrección de | 🗗 Salir 🕅 In                                                 | icio 🔂 Ocultar menú ® Derechos reservados, México 2000. "Training Coordinator" es una obra | registrada |
| Administracion       Apellido Paterno       NUÑO       Apellido Materno       OCAMPO         Administracion       Primer Nombre       JOSUE       Segundo       Nombre         Percha Nacimiento Dia 06       Mes 03       Año 1979       Usuario:       2004973         * Para generar el Archivo SASA       R.F.E. Actual:       NU03770306CR8       R.F.E. Corregido:       NU03790306CR3         * Datos para RFE       Corregir Datos       Cancelar                                                                                                    |                                                              | REPORTES                                                                                   |            |
| Apellido Paterno NUÑO Apellido Materno OCAMPO   Administracion JOSUE Segundo   Primer Nombre JOSUE Nombre   Fecha Nacimiento Dia 06 Mes   Marchivo SASA Para generar el nuevo RFE has click en el siguiente botón Generar RFE   Archivo del Archivo del R.F.E. Actual:   NUOJ770306CR8 R.F.E. Corregido: NUOJ790306CR3                                                                                                    | INSTITUTO<br>NACIONAL PARA<br>LA EDUCACIÓN<br>DE LOS ADULTOS |                                                                                            |            |
| Administracion     Administracion     Primer Nombre        Fecha Nacimiento Dia     06   Mes     Mes     Mes     Afric     Primer Nombre     Fecha Nacimiento Dia     Mes     Mes                                                                                                    |                                                              | Apellido Paterno NUÑO Apellido Materno OCAMPO                                              |            |
| Administracion       Fecha Nacimiento Dia 06       Mes 03       Año 1979       Usuario:       2004973         Senerar el<br>Archivo SASA       Para generar el nuevo RFE has click en el siguiente botón       Generar RFE         Archivo del<br>SASA       R.F.E. Actual:       NUOJ770306CR8       R.F.E. Corregido:       NUOJ790306CR3         Corrección de<br>Datos para RFE       Corregir Datos       Cancelar                                                                                                    |                                                              | Primer Nombre JOSUE Segundo Nombre                                                         |            |
| <ul> <li>Senerar el<br/>Archivo SASA</li> <li>Cargar el<br/>Archivo del<br/>SASA</li> <li>Corrección de<br/>Datos para RFE</li> <li>K.F.E. Actual: NUOJ770306CR8</li> <li>R.F.E. Corregido: NUOJ790306CR3</li> <li>Corregir Datos</li> <li>Cancelar</li> </ul>                                                                                                    | Administracion                                               | Fecha Nacimiento <sub>Dia</sub> 06 <sub>Mes</sub> 03 <sub>Año</sub> 1979 Usuario: 2004973  |            |
| Cargar el<br>Archivo del<br>SASA       R.F.E. Actual:       NUOJ770306CR8       R.F.E. Corregido:       NUOJ790306CR3         Corrección de<br>Datos para RFE       Corregir Datos       Cancelar                                                                                                    |                                                              | * Para generar el nuevo RFE has click en el siguiente botón Generar RFE                    |            |
| Corrección de Datos para RFE                                                                                                    | Cargar el                                                    | R.F.E. Actual: NUOJ770306CR8 R.F.E. Corregido: NUOJ790306CR3                               |            |
| Corrección de Datos para RFE Corregir Datos Cancelar                                                                                                    | SASA                                                         |                                                                                            |            |
| Corregir Datos Cancelar                                                                                                    | Corrección de<br>Datas para RE                               |                                                                                            |            |
|                                                                                                    |                                                              | Corregir Datos Cancelar                                                                    |            |
| Panel de control                                                                                                    | Panel de control                                             |                                                                                            |            |
| Terminer                                                                                                    | Terminar                                                     |                                                                                            |            |
|                                                                                                    |                                                              |                                                                                            |            |
|                                                                                                    | 🖉 Listo                                                      |                                                                                            |            |

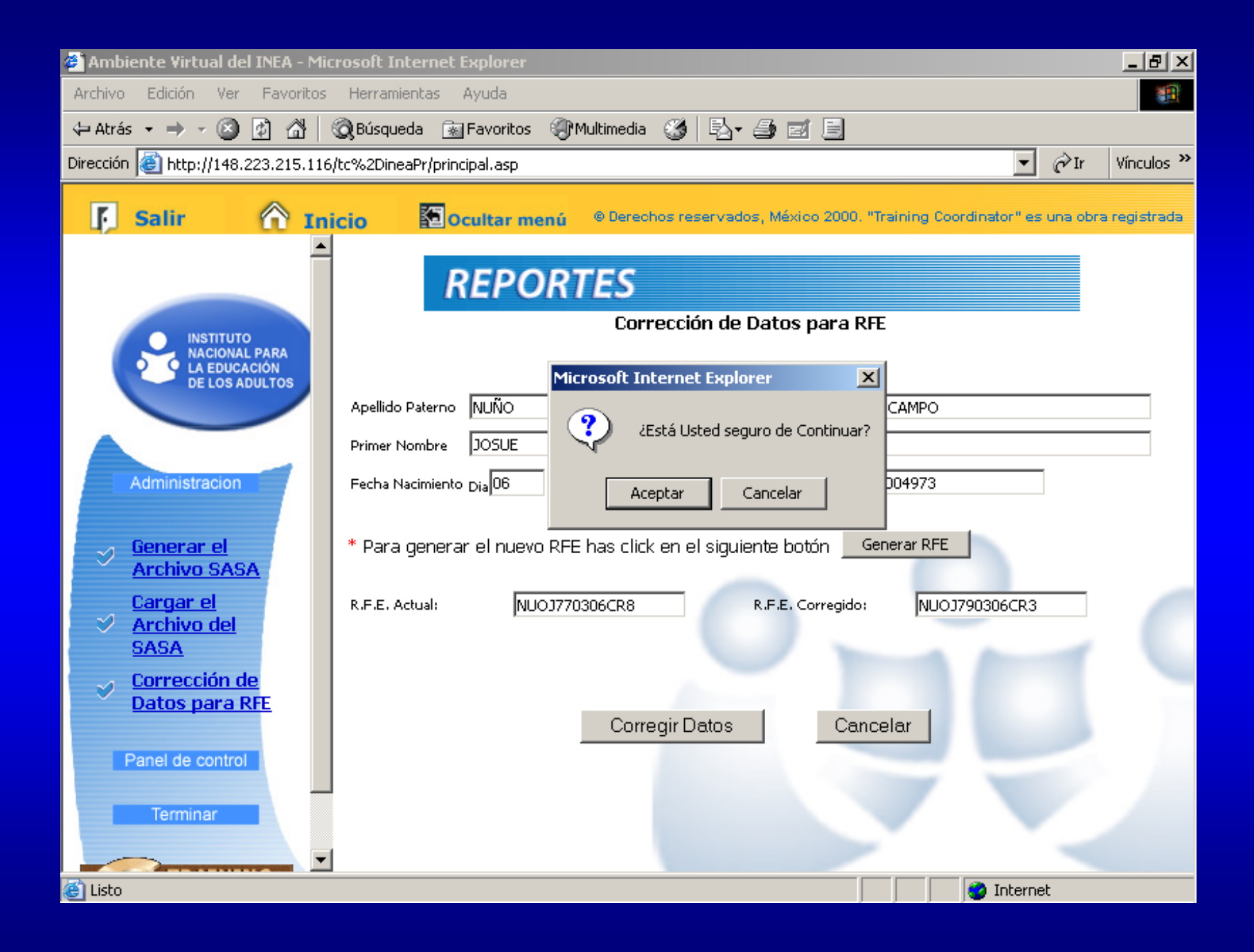

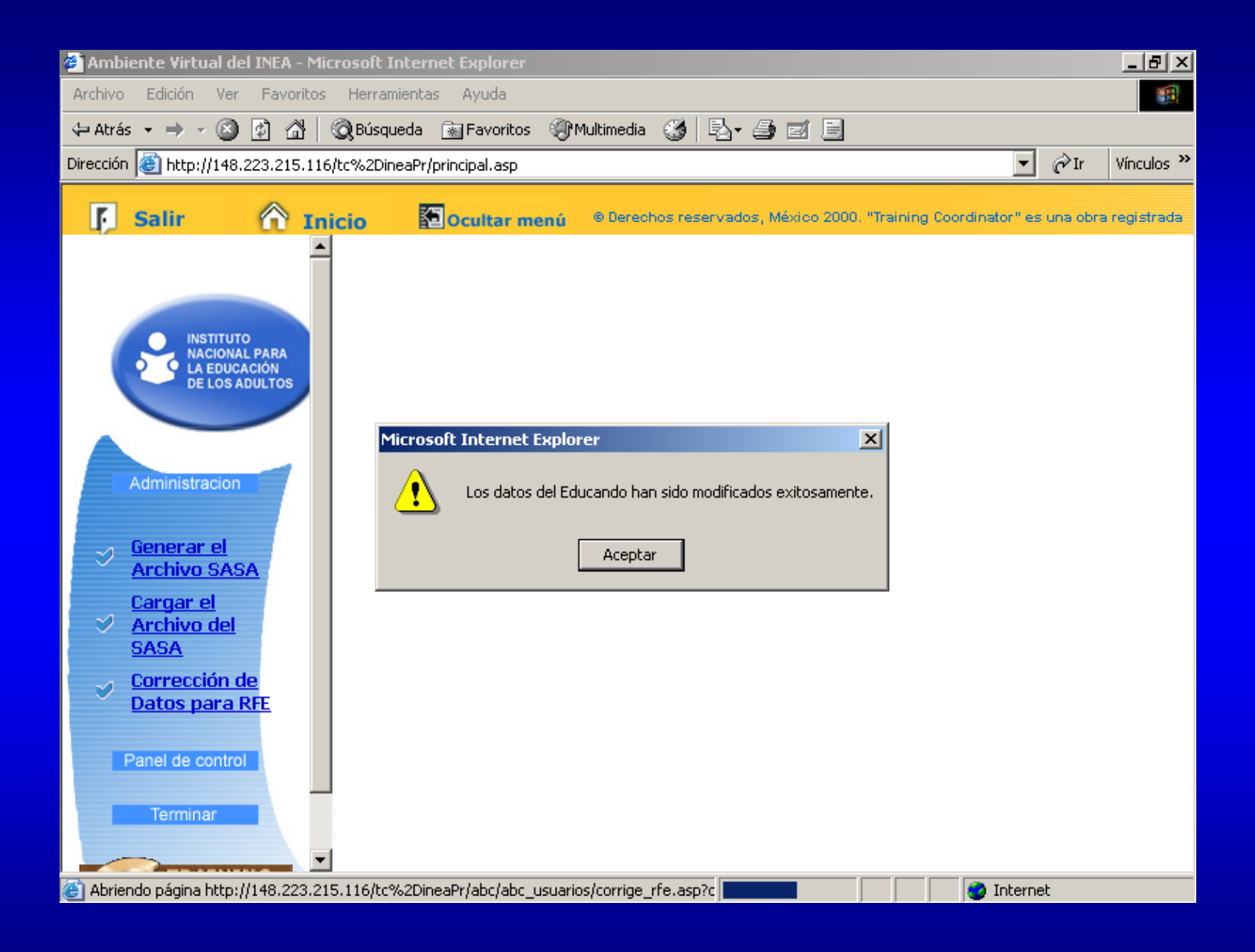

| 🚰 Ambiente Virtual del INEA - Microsoft Internet Explorer                                                         |
|----------------------------------------------------------------------------------------------------|
| Archivo Edición Ver Favoritos Herramientas Ayuda                                                                  |
| 🗘 Atrás 🗸 🔿 🗸 😰 🚰 🕺 🐼 Búsqueda 🕋 Favoritos 🛞 Multimedia 🧭 🛃 🍰 🖅 🚍                                                 |
| Dirección 🙆 http://148.223.215.116/tc%2DineaPr/principal.asp 💽 🔗 Ir Vínculos                                      |
| 🛐 Salir 👚 Inicio 🖾 Ocultar menú 🐵 Derechos reservados, México 2000. "Training Coordinator" es una obra registrada |
| REPORTES                                                                                                    |
| Corrección de Datos para RFE                                                                                      |
| * Puedes buscar los datos del Educando por cualquiera de estos campos                                             |
| RFE: Matrícula:                                                                                                   |
| Administracion Obtener Datos                                                                                      |
| Cenerar el<br>Archivo SASA                                                                                        |
| Cargar el<br>✓ Archivo del<br>SASA                                                                                |
| Corrección de     Datos para RFE                                                                                  |
| Panel de control                                                                                                  |
| Terminar                                                                                                    |
|                                                                                                    |
| 🙆 Listo 🛛 🖉 Internet                                                                                              |